## Web 端如何对比供应商报价(文档)

采购人员收到供应商报价邮件后,可进行对比供应商报价的操作,通过对比,选择最适合的 报价方案。

| 用户                   | ·登录                                            | 三海                          | 通 We                              | b 端,在                   | E"采J          | 购管理-                                   | →询价       | 管理"      | 界面,        | 可打                               | 安以下去                                                        | 步骤                            | 1-10 进         | t行操          | e作:        |
|----------------------|------------------------------------------------|-----------------------------|-----------------------------------|-------------------------|---------------|----------------------------------------|-----------|----------|------------|----------------------------------|-------------------------------------------------------------|-------------------------------|----------------|--------------|------------|
| 0 <u>B</u>           | 每科技                                            | ④ 互为科技                      | ŧ                                 |                         |               | 工作台(                                   | 3275) 船舶A | IS 资讯 帮  | 助          |                                  |                                                             |                               |                | ¢ ₀          | 🙍 Connie   |
| 全部菜单                 | ≓                                              | 备件                          | 物料 油料                             | ŧ:                      |               |                                        |           |          |            |                                  |                                                             |                               |                |              |            |
| 1 公告管理               | e 📀                                            | •                           |                                   |                         |               |                                        |           |          |            |                                  |                                                             |                               |                |              |            |
| 业 船舶管理               | ₽ >                                            | > + 新電                      |                                   |                         |               |                                        |           | 只查看我的询价单 |            | 供应向名称                            | 天赋子                                                         |                               | C HEG          |              |            |
| <u>요</u> 船员管班        | ± >                                            | "                           | 询价单号                              | 词价单名称                   | 普通询价 🔻        | 计划属性 👻                                 | 申调船舶 *    | 购买物品类    |            | 已透供应商数量 年度协议价                    |                                                             | 反馈数量                          | 状态 *           | 操作           |            |
| □ 船员费用               | ÷ >                                            | 21                          | E2104290002                       | 666                     | 普通询价          | 季度采购                                   | 互油7号      | 1 项采购物   | 品 7家       |                                  |                                                             | <ol> <li>次服价反复</li> </ol>     | 间面价中           |              |            |
| A 招聘撤担               | 9. ×                                           | 22                          | E2104290001                       | aaa<br>@/#151/0@2021042 | 普通询价          | 季度采购                                   | 互海7号      | 1 项采购物   | 品 8歳       |                                  |                                                             | <ol> <li>次报价反馈 询价中</li> </ol> |                |              |            |
| <b>1</b> 维护保护        | 74 >                                           | 23                          | E2104270001                       | 7                       | 普通询价          | 应急采购                                   | 互海7号      | 2 项采购物   | 品 2家       |                                  |                                                             | 2 次报价反馈                       | 1 询价中          |              |            |
|                      | ā >                                            | 24                          | E2104200001                       | 2021-4-20               | 普通询价          | 应急采购                                   | 互海7号      | 4 项采购特   | lill 12    | ***点:                            | 击反馈数                                                        | 量在2                           | 次及以」           | _的询(         | 介单         |
| 命 库存管理               | ≝ >                                            | 25                          | E2104190005                       | 王超测试                    | 普通询价          | 季度采购                                   | 互海7号      | 1 项采购特   | 品 7家       |                                  |                                                             | 1次报价反馈                        | 询价中            |              |            |
| 7 采购管理               | ∎∖ ×                                           | 26                          | E2104150002                       | 始件间们半2021041<br>5       | 普通询价          | 季度采购                                   | 互海一号      | 3 项采购物   | 品 5家       | + 共享                             |                                                             | 1 次报价反馈                       | 间价中            |              |            |
| 果购自                  | ∋)#                                            | 27                          | E2104120001                       | 何测测20210412             | 普通询价          | 应急采购                                   | 互海7号      | 1 项采购物   | 品 1家       | + 共享                             |                                                             | 0次报价反馈                        | 询价中            |              |            |
| 采购对                  | 讨援                                             | 28                          | E2104090001                       | 备件词价单2021040<br>9       | 普通询价          | 应急采购                                   | 互海7号      | 3 项采购特   |            |                                  |                                                             | 1次报价反馈                        | 待发送订单          | <u>ŕ</u>     |            |
| 物资金<br>#0401         |                                                | 19                          | 依次点击                              | 进入询价                    | 管理            | 界面翻照                                   | 互海一号      | 1 项采购物   | 1项采购物品 1家  |                                  |                                                             | 1次报价反馈                        | 报价审批。          | Þ            |            |
|                      | 121                                            | 30                          | E2103310005                       | 备件询价单2021033<br>1(3)    | 普通询价          | 维修采购                                   | 互油一号      | 1 项采购特   | 品 1家       |                                  |                                                             | 1 次报价反馈                       | 已成交            |              |            |
| 调研                   |                                                |                             |                                   |                         |               |                                        |           |          |            | 共 394 册                          | < 1 2                                                       | 3 4                           | 5 6 7          | 40 >         | 航至 页       |
| wig:                 | 74                                             |                             |                                   |                         |               |                                        |           |          |            |                                  |                                                             |                               |                |              |            |
| 供应用                  | 南评价                                            |                             |                                   |                         |               |                                        |           |          |            |                                  |                                                             |                               |                |              |            |
| 询价单                  | 详情                                             |                             |                                   |                         |               |                                        |           |          |            |                                  |                                                             |                               |                |              |            |
| 测试测试                 | 试测试询价 (                                        | 备件 - 普通询f/                  | ↑ - 维修采购, 币种: C                   | NY)                     |               |                                        |           |          |            |                                  |                                                             |                               |                |              | 询价中        |
| 询价单号<br>询价人电         | 計 E21052400<br>3語: 177                         | 5                           |                                   |                         | 询价人5<br>询价日月  | 性名: Connie<br>明: 2021-05-24            |           |          |            | 询价人!<br>截止报(                     | 邮箱: @00<br>介时问: 2021-05-3                                   | eanlinktech.<br>00:00:00(Gl   | m<br>4T+08:00) |              |            |
| 已选方案<br>+ 新增<br>候选供商 | #(3) <mark>海价供点</mark><br>供应商<br>志福<br>政商报价 参与 | 商(2家) 最<br>供应商供出<br>最优单选和组合 | 先生。<br>此一般问题。<br>一般问题。<br>同一般问题。同 | " <b>询价供</b> "          | 立商"           | 界面                                     |           |          |            | 3,                               | 、点击可                                                        | 「查看打                          | <b></b>        | ✔ 豊示未报价      | 供应商        |
|                      |                                                | 供应商                         | 名称                                | 联系人                     | 含税总价<br>(CNY) | 价格小计(CNY)                              | 供货周期      | 供貨地点     | 价格有效期      | 询报                               | 盼相关时间                                                       | 报价论数                          | 报价状态           | 操作           |            |
| 1                    | 测试舱舶船舶                                         | 名称列表过长期<br>应很多物资            | 8用机械设备有限公司<br>设备油品                | 可供 何祿①                  | 426.00        | 货物总价: 426.00<br>运费总价: 0.00<br>税费: 0.00 | 24        |          | 2021-05-31 | 发送时间:20<br>截止时间:20<br>回复时间:20    | 21-05-24 16:16:55<br>21-05-31 00:00:00<br>21-05-27 10:26:38 | 1 🛈                           | 全部股价 說時间       | 方金 再次<br>词价的 | 御价<br>件内容  |
| 2                    |                                                | 袁田                          | E                                 | 袁 ①                     | 450.00        | 货物总价: 450.00<br>运费总价: 0.00<br>税费: 0.00 | 24        |          | 2021-05-31 | 发送时间: 20<br>截止时间: 20<br>回复时间: 20 | 21-05-24 16:16:55<br>21-05-31 00:00:00<br>21-05-24 16:21:04 | 1 ①                           | 全部报价 認識的       | 方室 再次<br>词价卸 | 御份<br>件內容  |
|                      |                                                |                             |                                   |                         |               |                                        |           |          |            |                                  | 4                                                           | 点击可                           |                | 应商报          | 送 <b>介</b> |

| 提示: | 提示。回到最多只能造得各个电面确定行和比 |               |                                                         |               |                |      |            |                                                                                    |      |      |        |  |  |
|-----|----------------------|---------------|---------------------------------------------------------|---------------|----------------|------|------------|------------------------------------------------------------------------------------|------|------|--------|--|--|
| 进   | 供应商名称                | 含税总价<br>(CNY) | 价格小计(CNY)                                               | 联系人           | 供货周期           | 供货地点 | 价格有效期      | 询报价相关时间                                                                            | 服价轮散 | 状态   | 操作     |  |  |
|     |                      | 1,540.00      | 货物总价: 1,540.00<br>运费总价: 0.00                            | <sup>業①</sup> | 60<br>【字】)     |      | 2021-05-30 | 发送时间: 2021-04-27 09:08:00<br>截止时间:2021-05-02 00:00:00<br>回复时间 :2021-04-27 09:16:05 | 1 🛈  | 全部报价 | 选择此积应商 |  |  |
|     |                      | 15,750.00     | 資源並前: 15,400.00<br>运费总价: 350.00<br>税费:<br>1,811.95(13%) |               | +3 <b>\</b> _j |      | 2021-04-30 | 发送时间: 2021-04-27 09:08:00<br>截止时间:2021-05-02 00:00:00<br>回复时间 :2021-04-27 09:11:02 | 1 ①  | 全部报价 | 选择此进应商 |  |  |

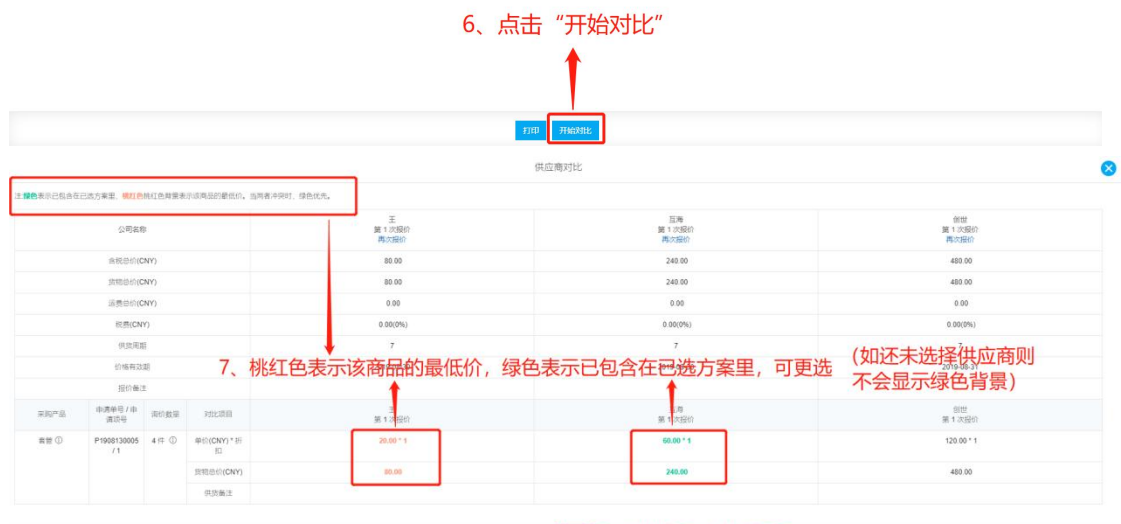

🚥 📟 8、对比后,点击返回

对比供应商后,点击"返回"则回到供应商列表界面,勾选所需供应商,并点击其后面的 "选择此供应商"键,关掉页面刷新后回到询价单详情界面,所勾选的供应商在此界面展示, 点击"展开更多"还可继续查看其它家供应商报价,并可更换供应商,选定后点击"提交审批" 则选定的方案提交领导审批。

|                              | 请选择对比的供应商                         |               |                                                         |     |               |             |              |                                                                                  |      |      |              |  |  |
|------------------------------|-----------------------------------|---------------|---------------------------------------------------------|-----|---------------|-------------|--------------|----------------------------------------------------------------------------------|------|------|--------------|--|--|
| <b>提示: 同时最多只能选择四个供应确进行到比</b> |                                   |               |                                                         |     |               |             |              |                                                                                  |      |      |              |  |  |
| 选择                           | 供应商名称                             | 含税总价<br>(CNY) | 价格小计(CNY)                                               | 联系人 | 供货周期          | 供货地点        | 价格有效期        | 间振价相关时间                                                                          | 报价轮数 | 状态   | 操作           |  |  |
|                              | 寫氏                                | 1,540.00      | 货物总价: 1,540.00<br>运费总标: 0.00                            | 意①  | 60            |             | 2021-05-30   | 发送时间: 2021-04-27 09:08:00                                                        | 1 ①  | 全部报价 | 9350H-015705 |  |  |
| _                            | 9.                                | 勾选所           | 需选择的                                                    | 供应商 | <b>新</b> , 点: | <b>击</b> "逆 | <b>皆</b> 择此( | 共应商                                                                              |      |      |              |  |  |
|                              | 測這能相能相名称列表這先都用机構设備有限公司可供应制多物質皮質周呈 | 15,750.00     | 货物包付: 15,400.00<br>运费总价: 350.00<br>税费:<br>1,811.95(13%) | 何爲① | 15            |             | 2021-04-30   | 发达时间:2021-04-27 09:08:00<br>截止时间:2021-05-02 00:00:00<br>回复时间:2021-04-27 09:11:02 | 10   | 至即预仍 | 选择此供应商       |  |  |

打印 开始对比

| 询价单                                         | 详情                                                                                                    |              |      |                                      |                              |                                                                      |           |                |          |                     |               |
|---------------------------------------------|----------------------------------------------------------------------------------------------------|--------------|------|--------------------------------------|------------------------------|----------------------------------------------------------------------|-----------|----------------|----------|---------------------|---------------|
| 备件询价单20210427(备件 - 普通询价 - 应急采购。币种: CNY) 询价中 |                                                                                                    |              |      |                                      |                              |                                                                      |           |                |          |                     |               |
| 海价单号: E2104270001<br>海价人电话: 1               |                                                                                                    |              |      | 询价人姓<br>询价日期                         | 名: Connie<br>: 2021-04-27    | 询给人邮箱: j @oceanlinktech.cn<br>截止报给部词: 2021-05-02 00:00:00(GMT+08:00) |           |                |          |                     |               |
| 已退方案(2) 验价用应商(2家) 最优单选/组合供应商                |                                                                                                    |              |      |                                      |                              |                                                                      |           |                |          |                     |               |
| Reg                                         | □ 珍娜新州代号/须格 □ 珍娜式郑雯求 □ 珍娜交出流参                                                                                                    |              |      |                                      |                              |                                                                      |           |                |          |                     |               |
| #                                           | 备件名称                                                                                                    | 代号/规格        | 采购要求 | 采购数量(单位)                             | 交货日期: 交货日期<br>交货地点: 交货地点     | 单价(CNY) * 折扣                                                         | 货物总价(CNY) | 供应商名称          | 操作       | 申请船舶<br>部门          | 申请单号/申请项号     |
| 1                                           | 进水接管 ①<br>位置号:1                                                                                                    | 762D-21b-013 |      | <u>10 (件)</u><br>当前库存: 0<br>审批数量: 10 | 交货日期: 2021-05-26<br>交货地点: 扬州 | 66.00 *1                                                             | 660.00    | 袁氏<br>供货备注:无   | 展开更多     | 互海 <b>7号</b><br>轮机部 | P2104260001_6 |
| 2                                           | 海水泵结合组 ① 🤮<br>位置号:0                                                                                                    | 762D-21b-000 |      | 10 (件)<br>当前库存: 0<br>审批数量: 10        | 交货日期: 2021-05-26<br>交货地点: 扬州 | 88.00 *1                                                             | 880.00    | 袁氏<br>供货备注:无   | 展开更多     | 互海 <b>7号</b><br>轮机部 | P2104260001_7 |
| 2 項来的<br>袁氏(09                              | 2 速用時地區   含和尼約(GM) 1,540.00   含物尼約(GM) 1,540.00   连南尼約(GM) 0.00<br>面町(GM) ( 五期7号: 含物尼約 ( 1.540.00 , 运输用用 0.00 税量 0.00 10 10 10 0.00 刷新后,所勾选的供应商在此界面展示, |              |      |                                      |                              |                                                                      |           |                |          |                     |               |
| 点击"展开更多"可更换供应商,选定后点击                        |                                                                                                    |              |      |                                      |                              |                                                                      |           |                |          |                     |               |
| "提交审批"则选定的方案提交领导审批。                         |                                                                                                    |              |      |                                      |                              |                                                                      |           |                |          |                     |               |
|                                             |                                                                                                    |              |      |                                      |                              |                                                                      |           |                |          |                     |               |
|                                             |                                                                                                    |              |      |                                      |                              |                                                                      |           | <b>提交审批</b> 修正 | 收运输费用 取消 | 词价 对比供              | 如南 打印 返回      |